# 平板电脑提词器

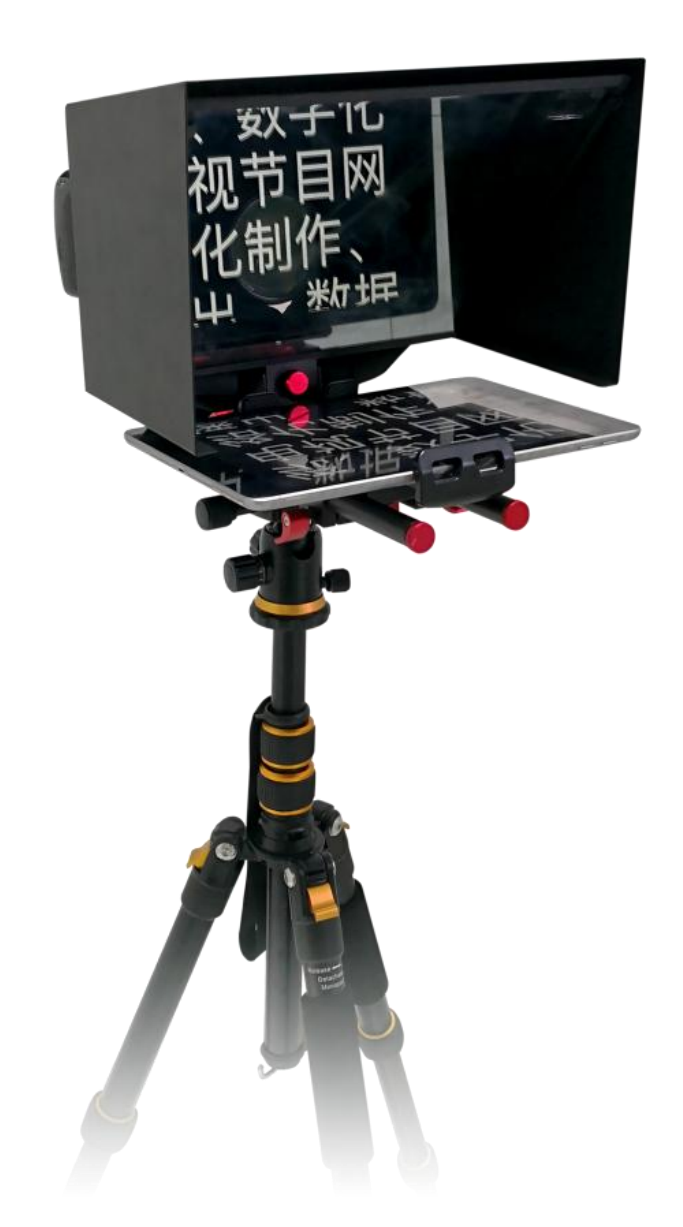

# TY-330 使用说明书

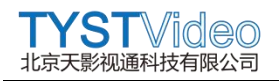

## 目录

| 平板电脑提词器1               |
|------------------------|
| TY-320 使用说明书1          |
| 一、简介3                  |
| 二、包装3                  |
| 2.1 发货包装               |
| 2.2 产品配置4              |
| 三、硬件安装4                |
| 四、提词器软件9               |
| 4.1、提词器软件设置9           |
| 4.2、系统设置10             |
| 4.3、添加文件10             |
| 4.4、查找文件10             |
| 4.5、开始播音12             |
| 五、遥控器13                |
| 5.1、用前准备13             |
| 5.2、控制器连接蓝牙13          |
| 5.3、控制器 <b>操作说明</b> 14 |

您好,感谢您选择本公司产品!

在您第一次使用本产品之前,请务必仔细阅读本说明书及随机配送的相关资料,并按照说明书使用及安装,维护和保养。

我们已对本说明书进行了严格仔细校勘和核对,但不能保证说明书完全没有任何文字描述错误和疏漏。

本说明书图片仅供参考,如个别图片与产品实际现实不符,请以实际产品为主,我们保留随时对说明书和产品进行改进/修改的权利,产品调整后,恕不另行通知。

请务必妥善保管好产品说明书及保修卡,对任何因安装或者使用不当造成的直接、间接、有意、无意、以及由此造成的其他损失,在法律允许的最大范围内,本公司概不承担责任。

本说明书内容受法律版权的保护,未经书面许可,不得以任何形式进行复制和 传播。

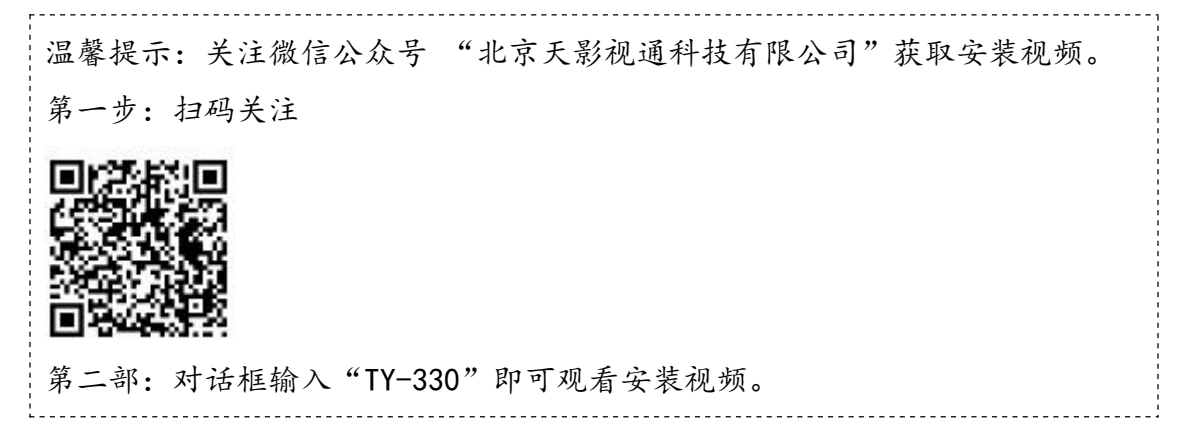

一、简介

您好,欢迎使用我公司便携式平板电脑提词器,相对于我司演播室提词器 系列,便携平板提词器更加方便外出携带使用,非常适合外出新闻采访,领导 讲话会议等场合使用。

便携式平板提词器适合外出采访、制作节目,通用性的适配托板可配套大多数的摄像机使用,可安装 7-11 寸平板电脑安装,软件系统支持 IOS 和 Android 平板电脑使用。

#### 二、包装

#### 2.1 发货包装

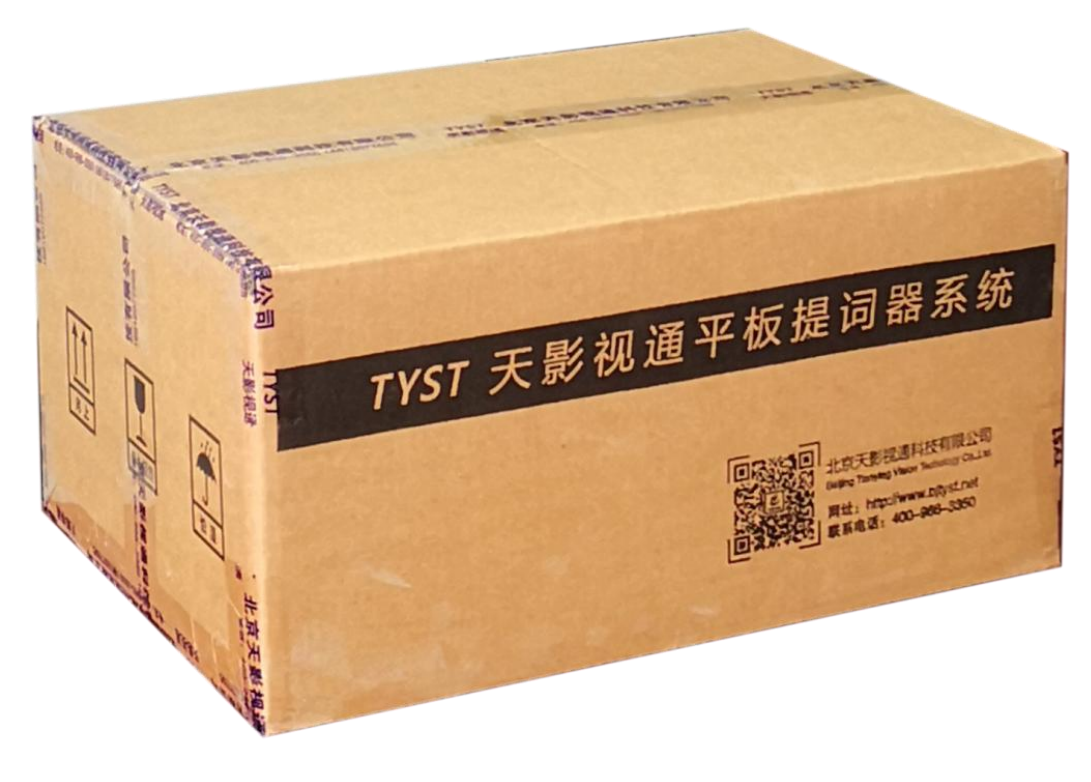

(图一)

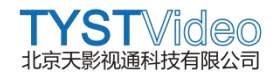

#### 2.2 产品配置

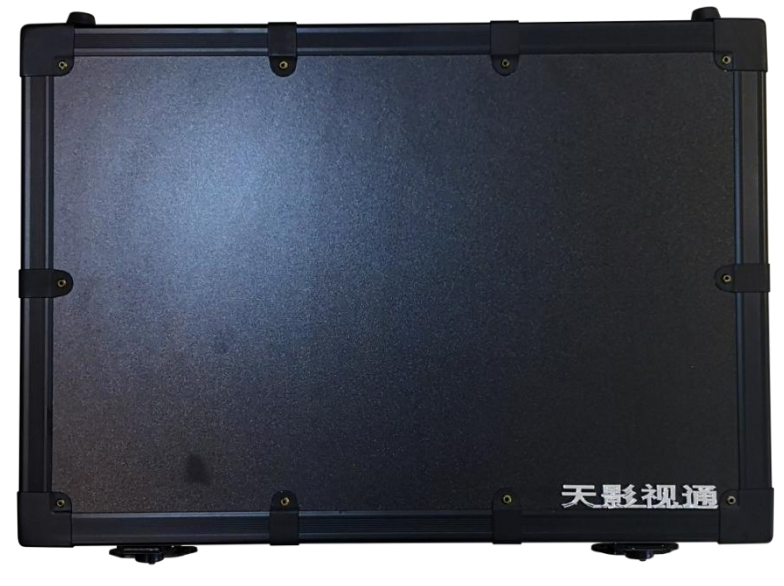

拆开图一收货包装, 取出便携手提箱, 如下图二所示。

(图二)

打开便携手提箱, 取出提词器及配件。如下图

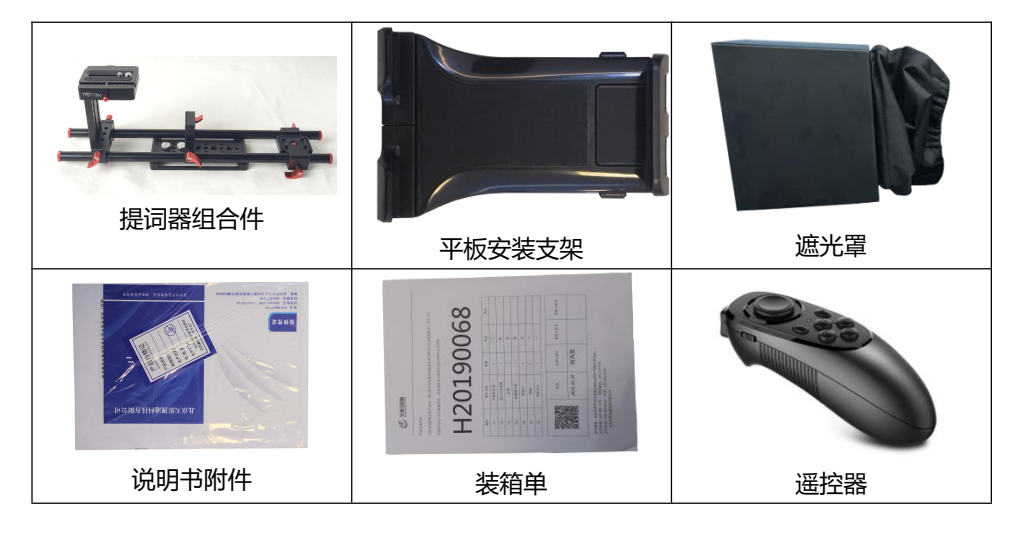

三、硬件安装

注意:安装提词器硬件前,我们需要准备一个三脚架,1台摄像机(单反和 DV摄像机均可)2节7号电池以及一个平板电脑(安卓或苹果系统均可)。

3.1,将快装板安装到提词器托板上,如下图

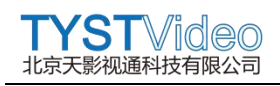

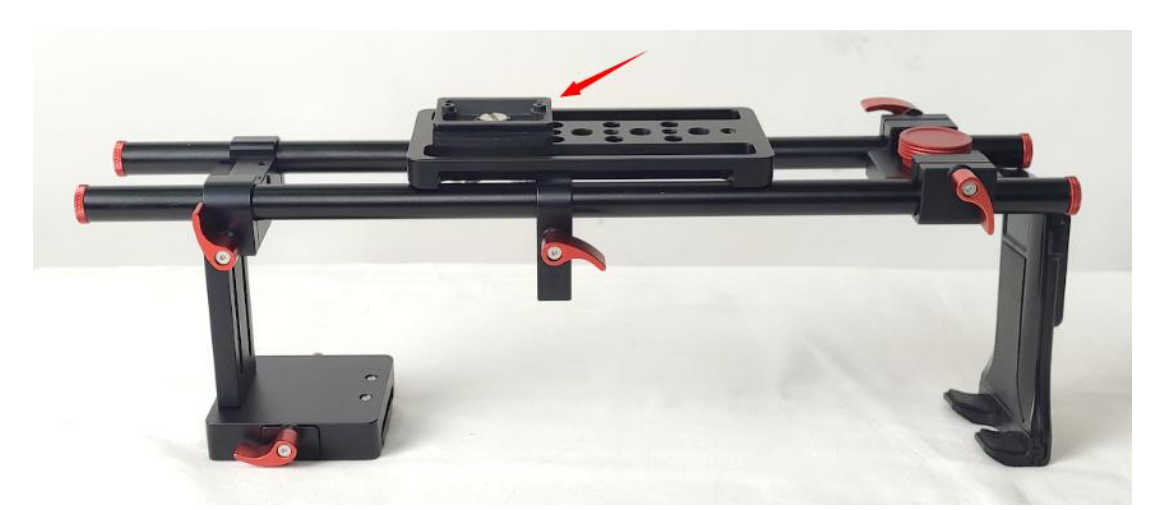

将提词器托板安装到三脚架上。

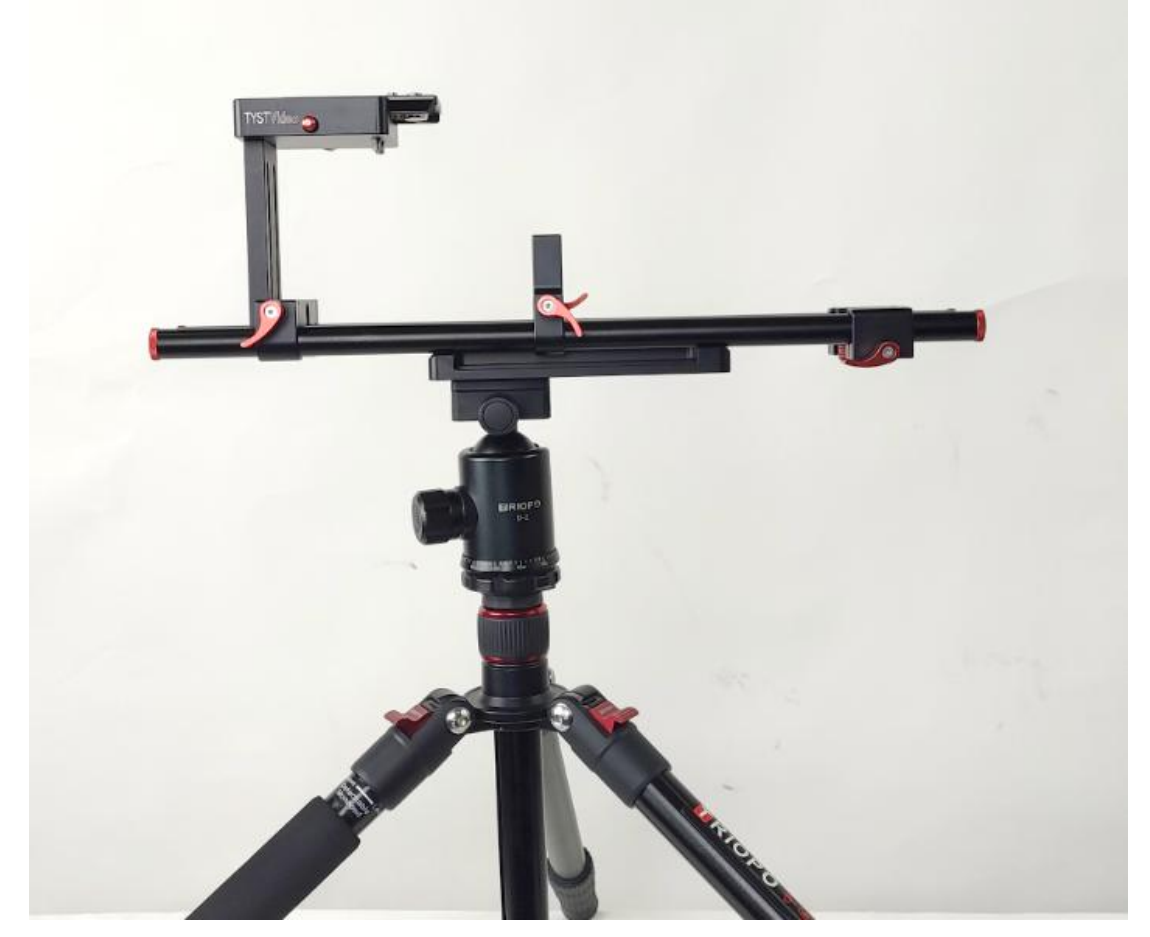

取出提词器遮光罩,并将遮光罩安装到提词器托板上,如下图。

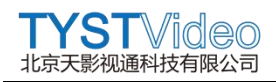

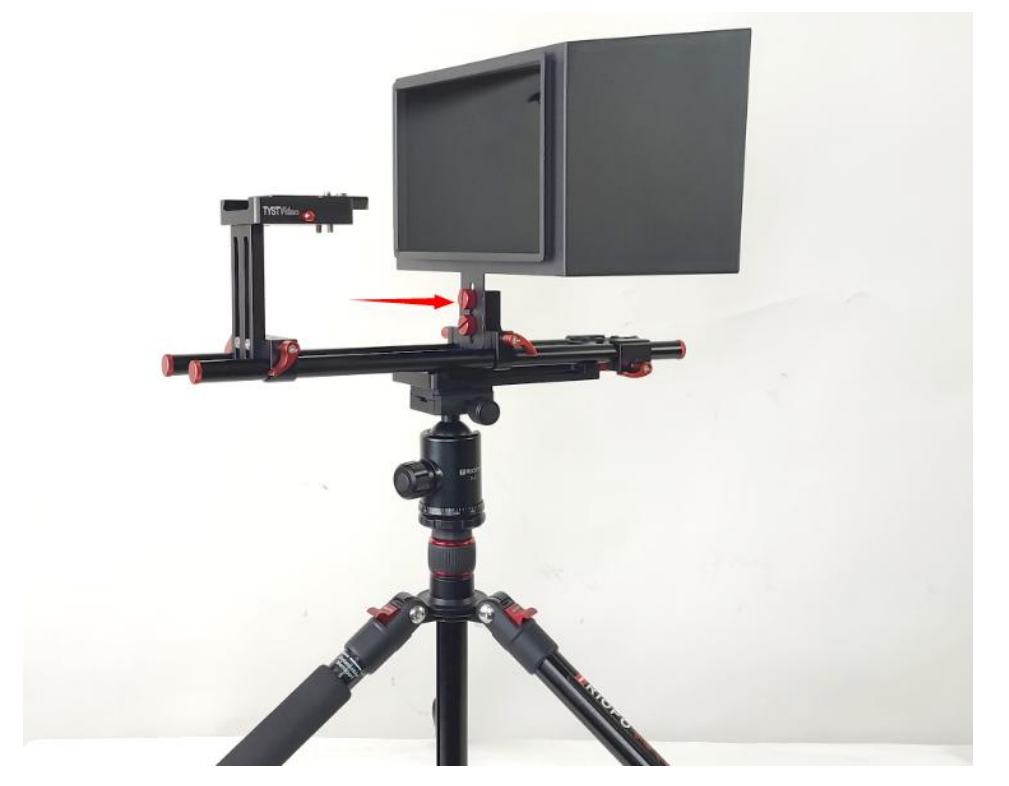

取下提词器托板后座上的快装板,连接到拍摄使用的单反或者摄像机底部,如下图。

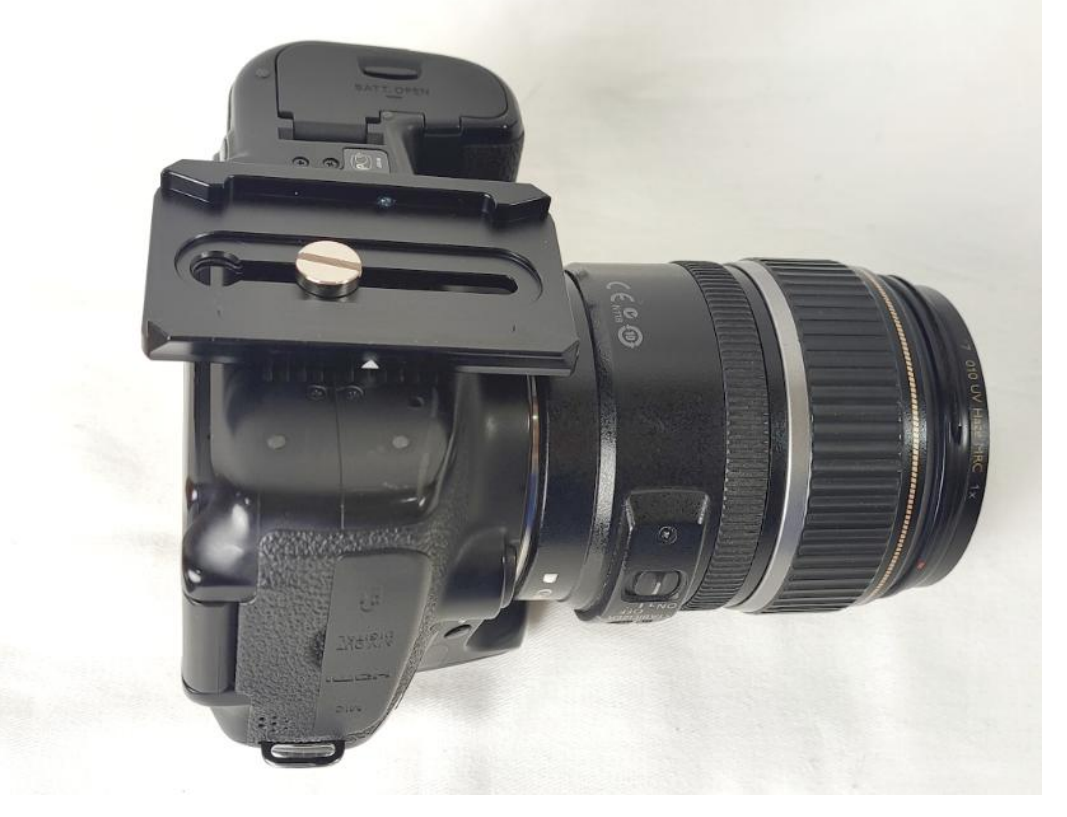

然后将拍摄相机安装到提词器托板后座上,如下图。

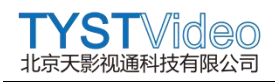

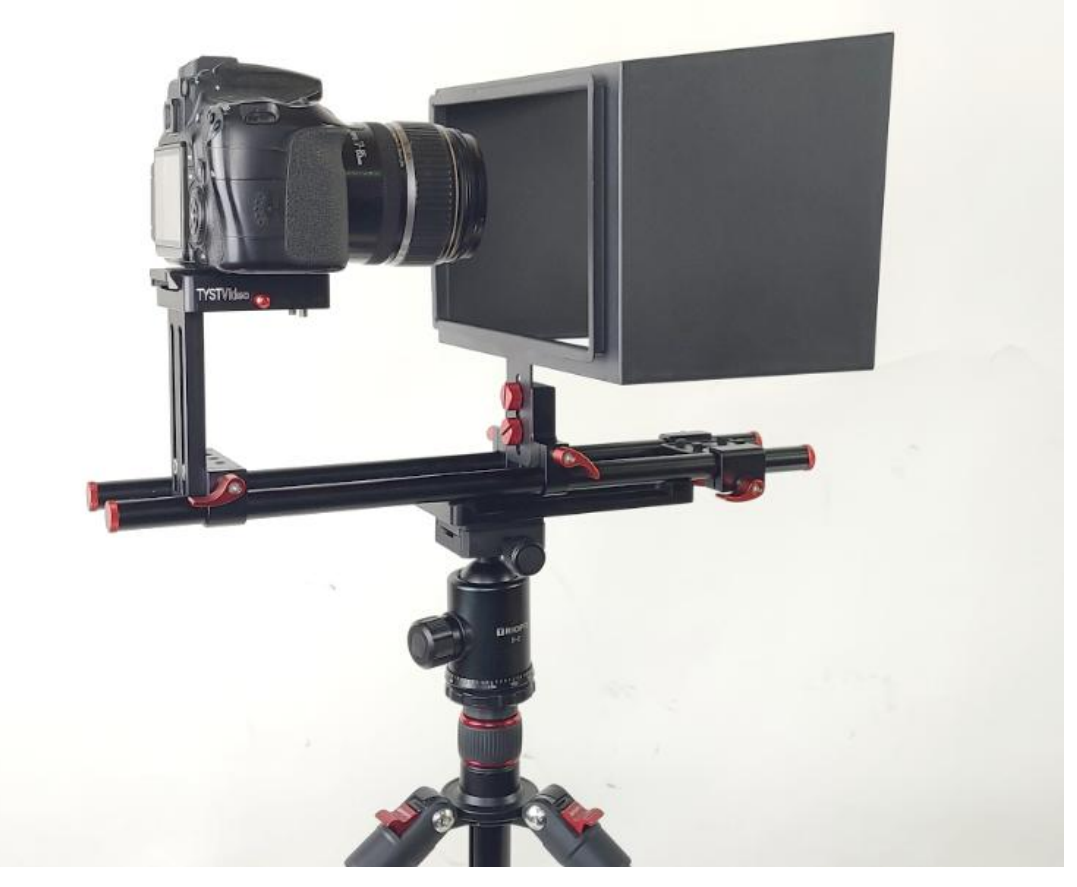

取出遮光布罩,安装到遮光罩上,并调整拍摄相机到合适位置。如下图。

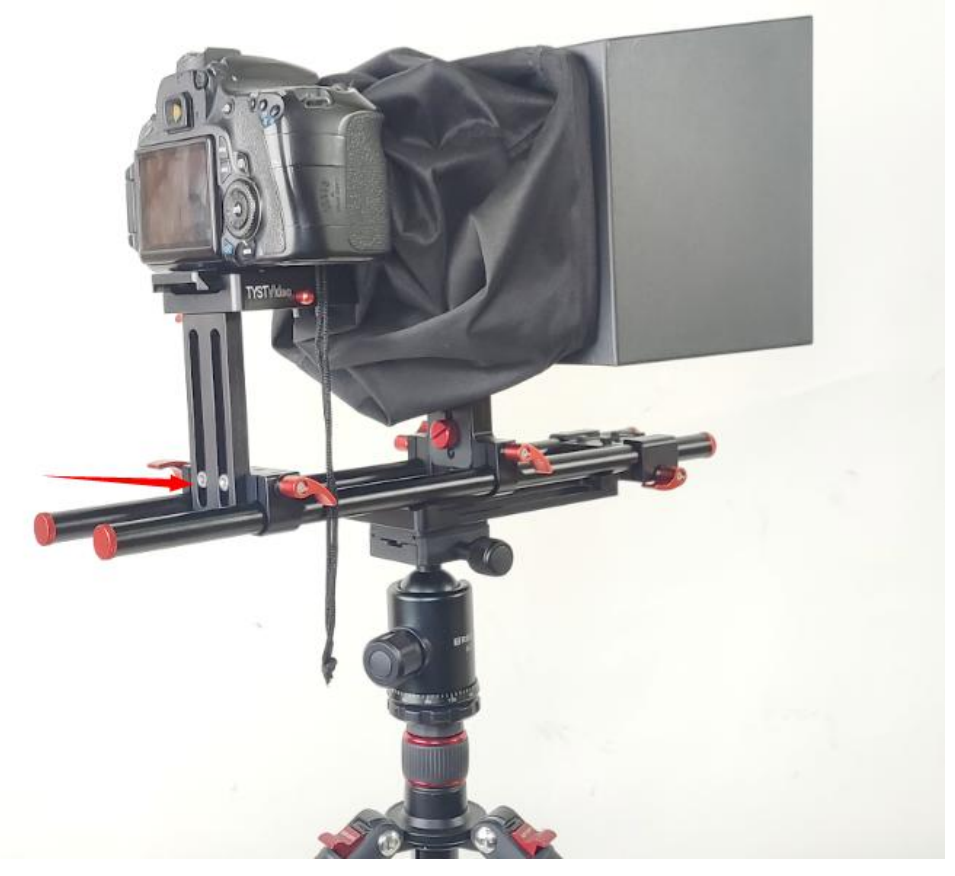

注:可以使用六角扳手调整如上箭头所示螺丝,调整拍摄相机高度。

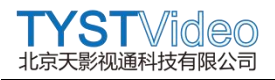

取出平板安装支架安装到提词器托板上,拧紧螺丝,并安装上提词用的平板, 打开软件,即可使用。如下图。

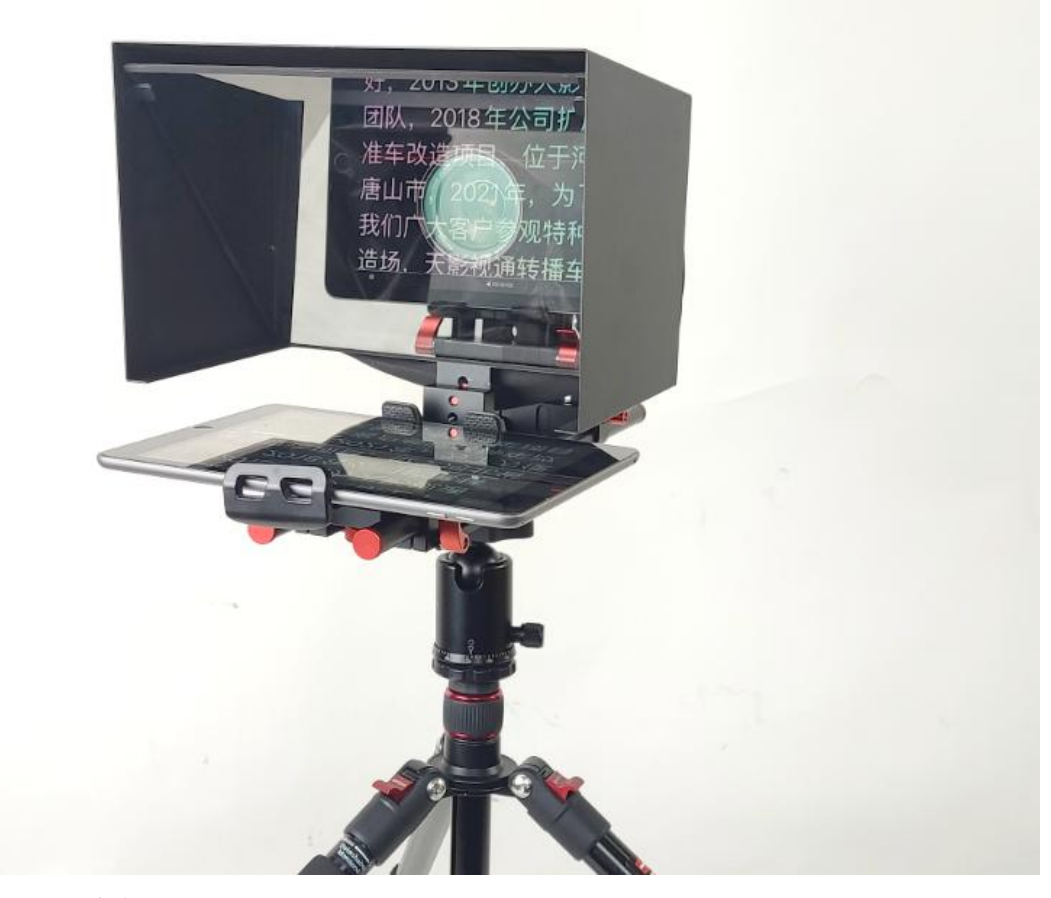

至此提词器安装完成。

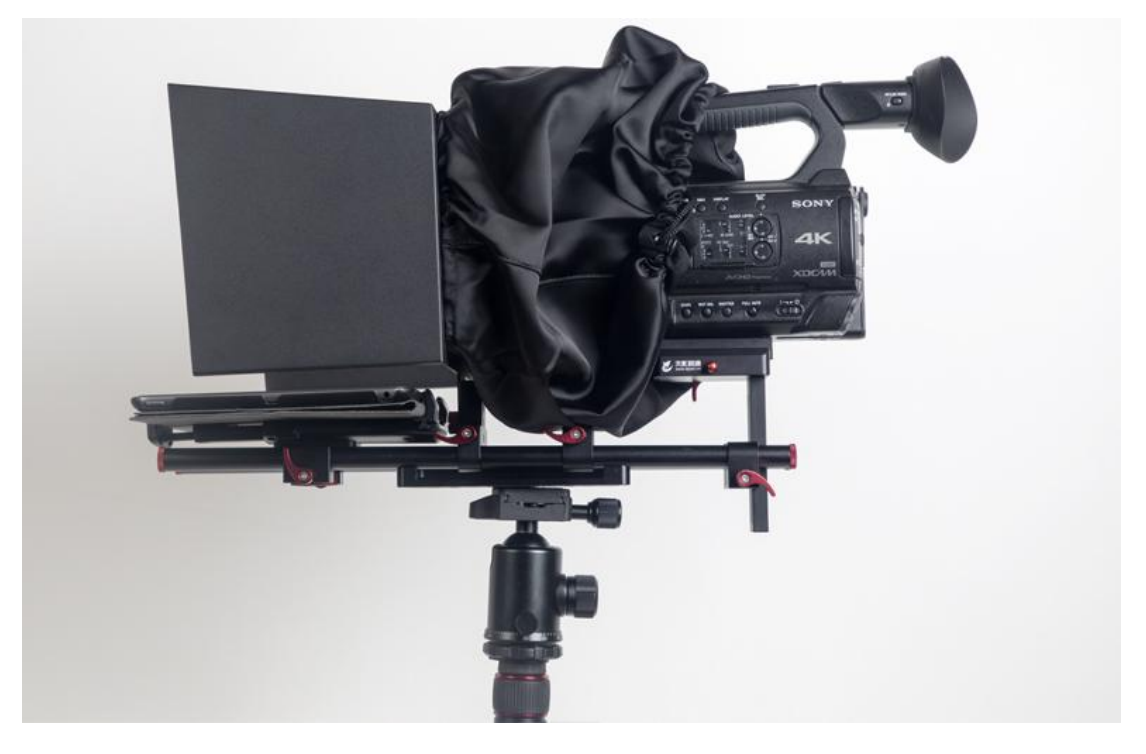

TYSTVideo 北京天影视通科技有限公司

#### 四、提词器软件

- 请用于安装提词器软件的手机或者平板电脑,下载安装提词器软件,安卓系统在腾讯应用宝搜索"天影提词器"下载,苹果系统在 AppStore 搜索 "天影提词器"下载,国外用户请在对应所在国家的苹果 AppStore 搜索 "TY Teleprompter"下载
- ▶ 同时您也可以扫描货物中的二维码,快速进入快速下载通道。

#### 4.1、提词器软件设置

打开提词器软件,进入软件首页。

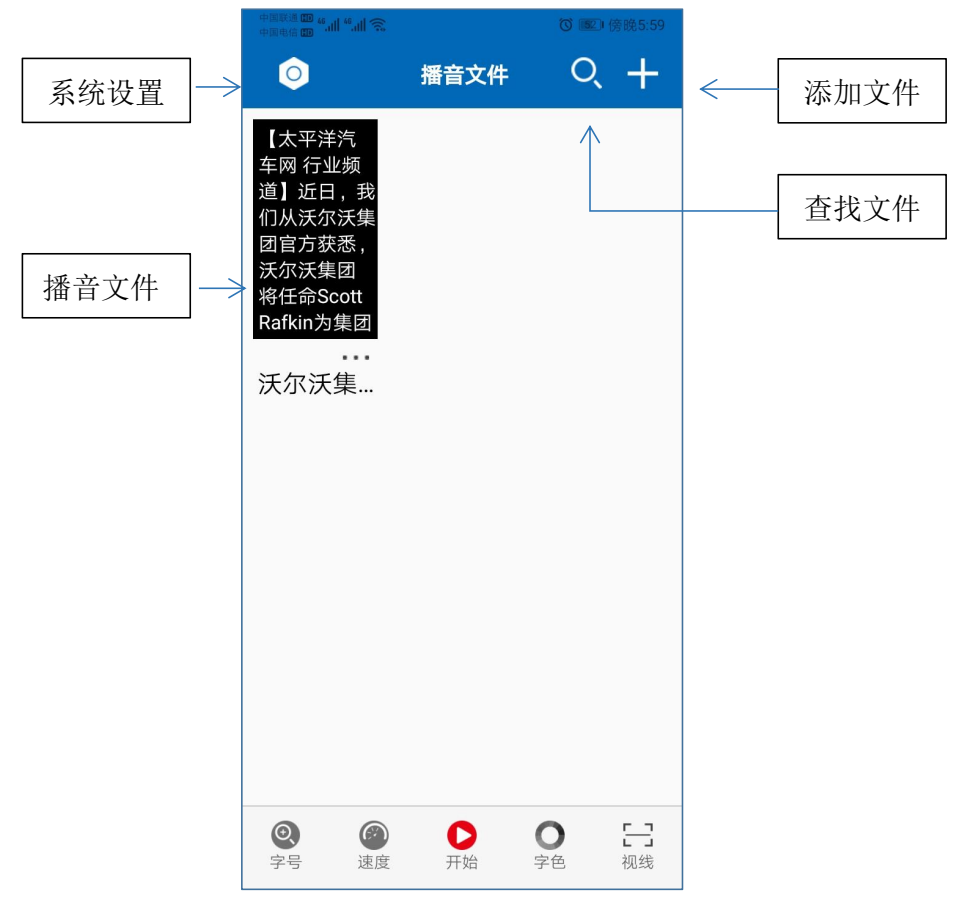

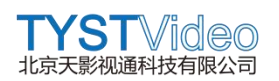

www.bjtyst.net / 400-966-3350

#### 4.2、系统设置

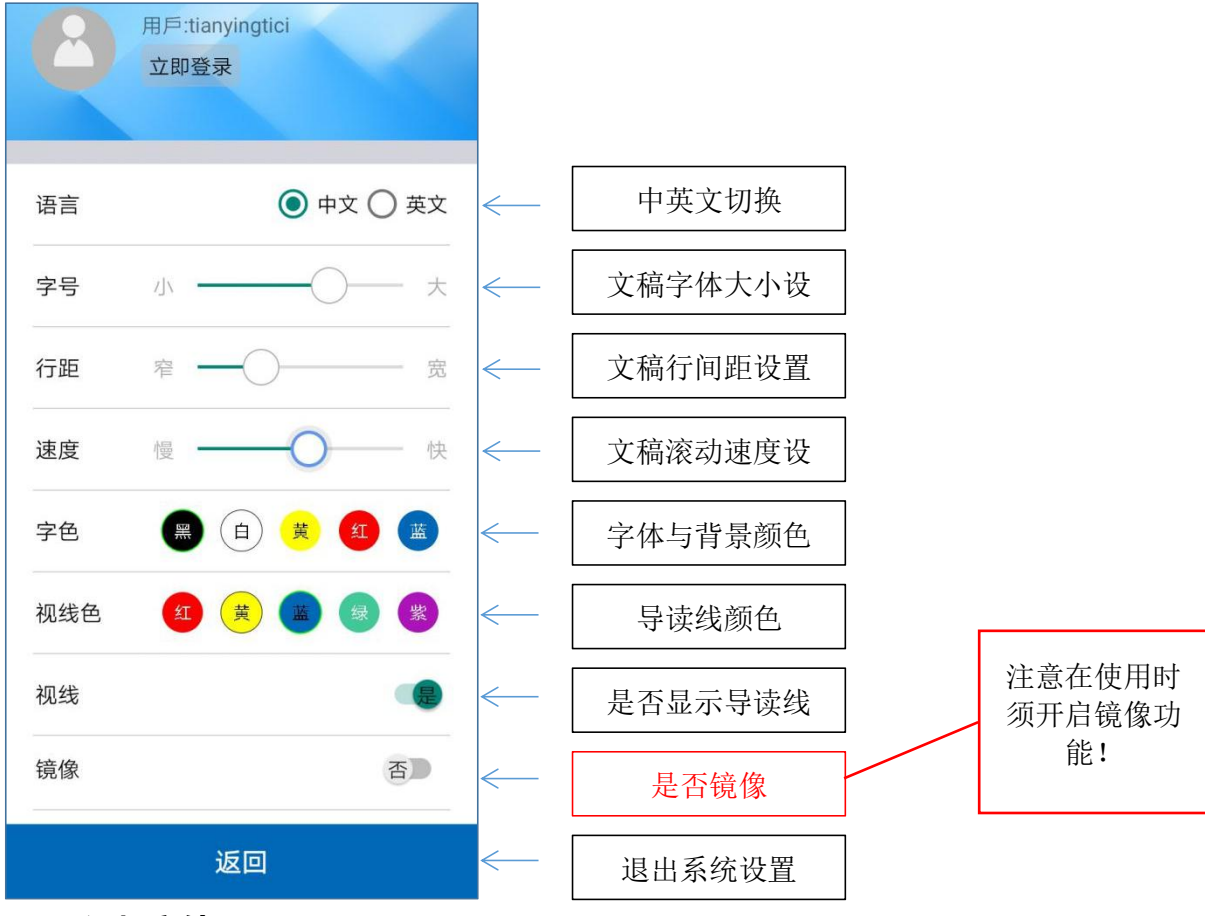

#### 4.3、添加文件

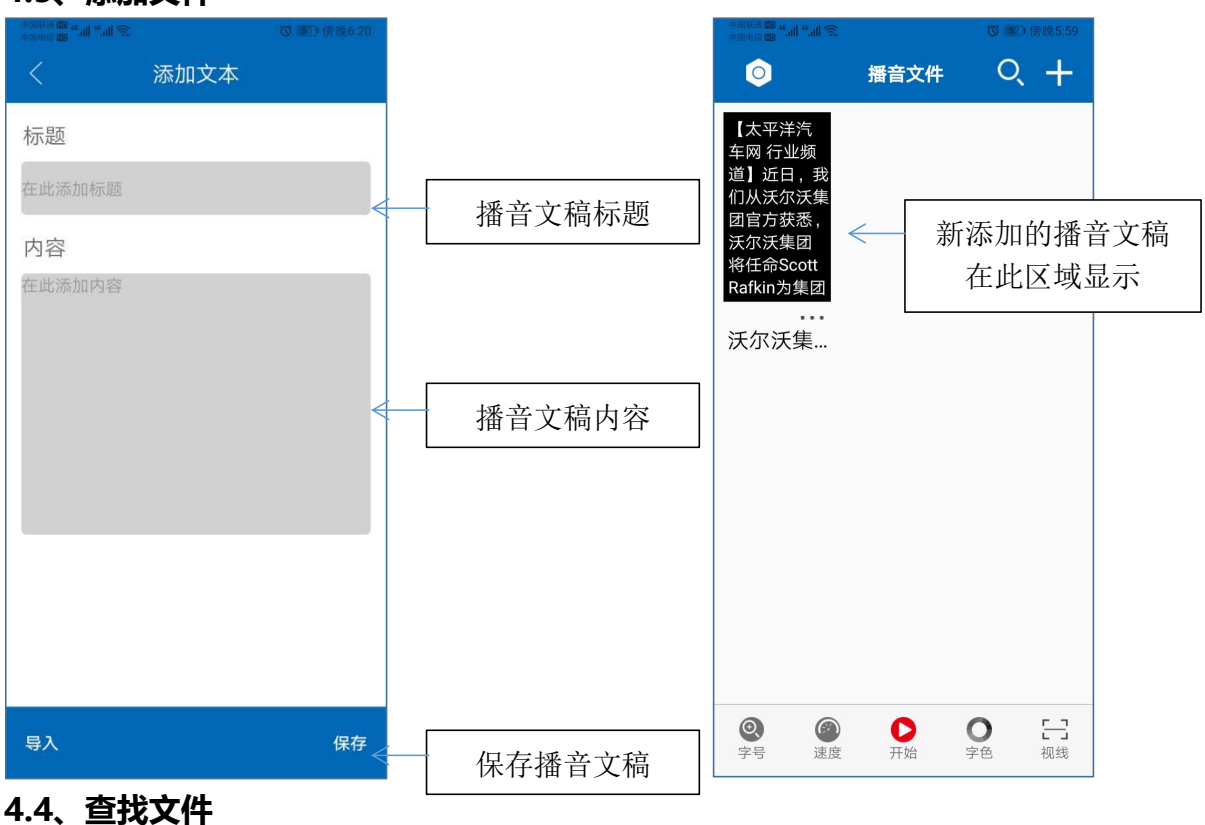

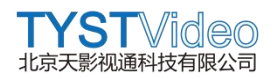

当添加了多个播音文件时,我们可以通过模糊查询的方式,在搜索框中输入文件内容相同的部分名称,即可找到对应的播音文稿。

| 中国电信 圖 " . 出 念                                                                           |                            |                                                                                             |           |
|------------------------------------------------------------------------------------------|----------------------------|---------------------------------------------------------------------------------------------|-----------|
| C Search                                                                                 | +                          | <ul> <li>Q 沃尔</li> </ul>                                                                    | +         |
| 这是测试查找<br>文件<br>道】近日,我<br>们从沃尔沃集<br>团官方获悉,<br>沃尔沃集团<br>将任命Scott<br>Rafkin为集团<br><br>沃尔沃集 |                            | 【太平洋汽<br>车网 行业频<br>道】近日,我<br>们从沃尔沃集<br>团官方获悉,<br>沃尔沃集团<br>将任命Scott<br>Rafkin为集团<br><br>沃尔沃集 |           |
|                                                                                          |                            | 沃 沃集团 沃S60L 玛 克                                                                             | $\otimes$ |
|                                                                                          |                            | , 1 2 3<br>分词 ABC DEF                                                                       | $\propto$ |
|                                                                                          |                            | * 4 5 6<br>GHI JKL MNO                                                                      | Û         |
|                                                                                          |                            | PQRS TUV WXYZ                                                                               | 埋卖        |
| ②         ③         ●           字号         速度         开始                                 | ●            字色         视线 | 符号 中演 123                                                                                   | 过来        |

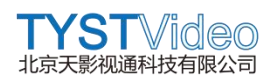

#### 4.5、开始播音

 $\langle$ 

单击选中需要播音的文件, 点击"开始"按钮, 即可进入播音界面。

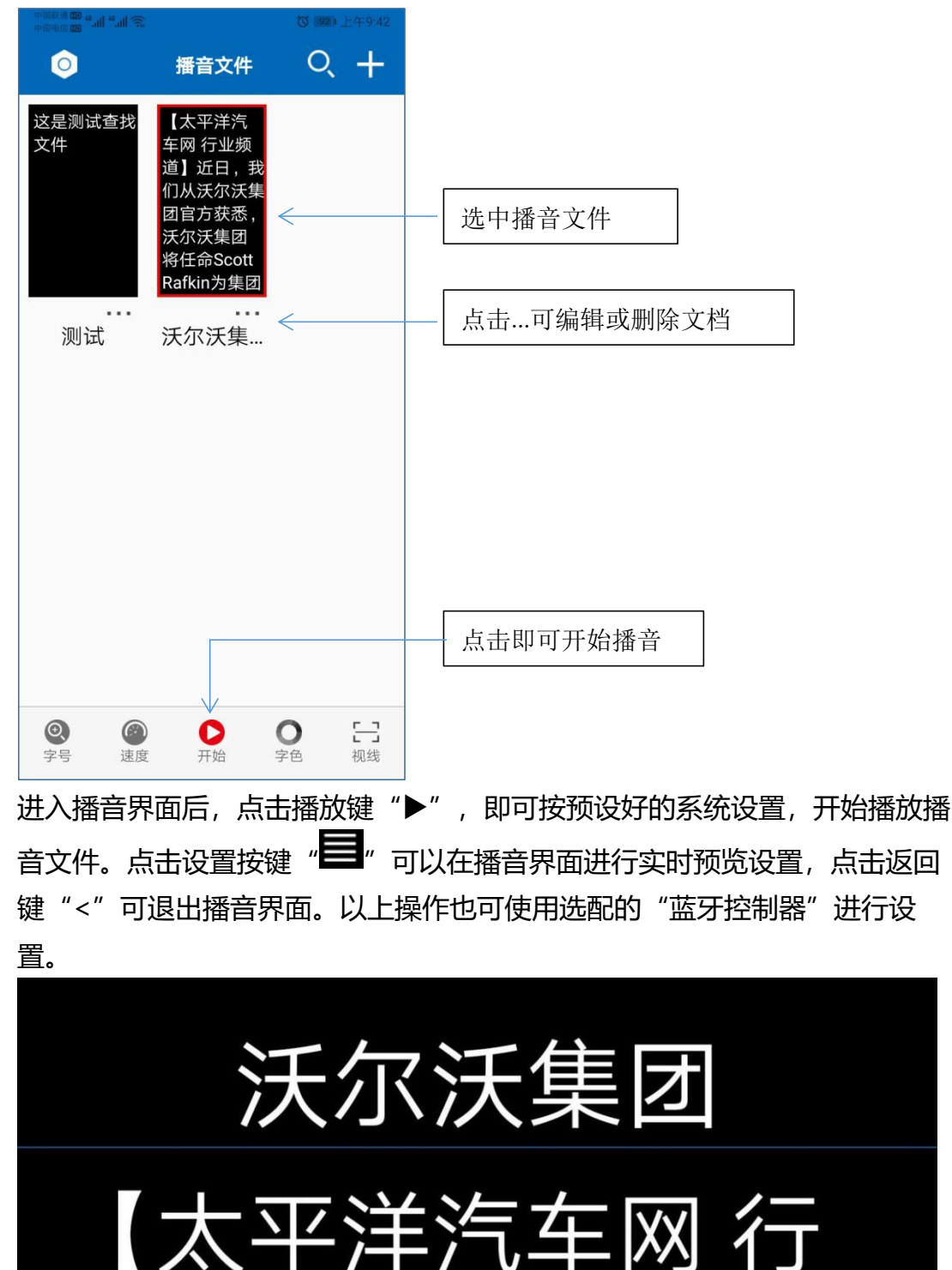

00:00:00

TYSTVideo 北京天影视通科技有限公司

#### 五、遥控器

- 5.1、用前准备
- 1、准备2节7号电池,安装到遥控器。
- 2、遥控器按键说明图示。

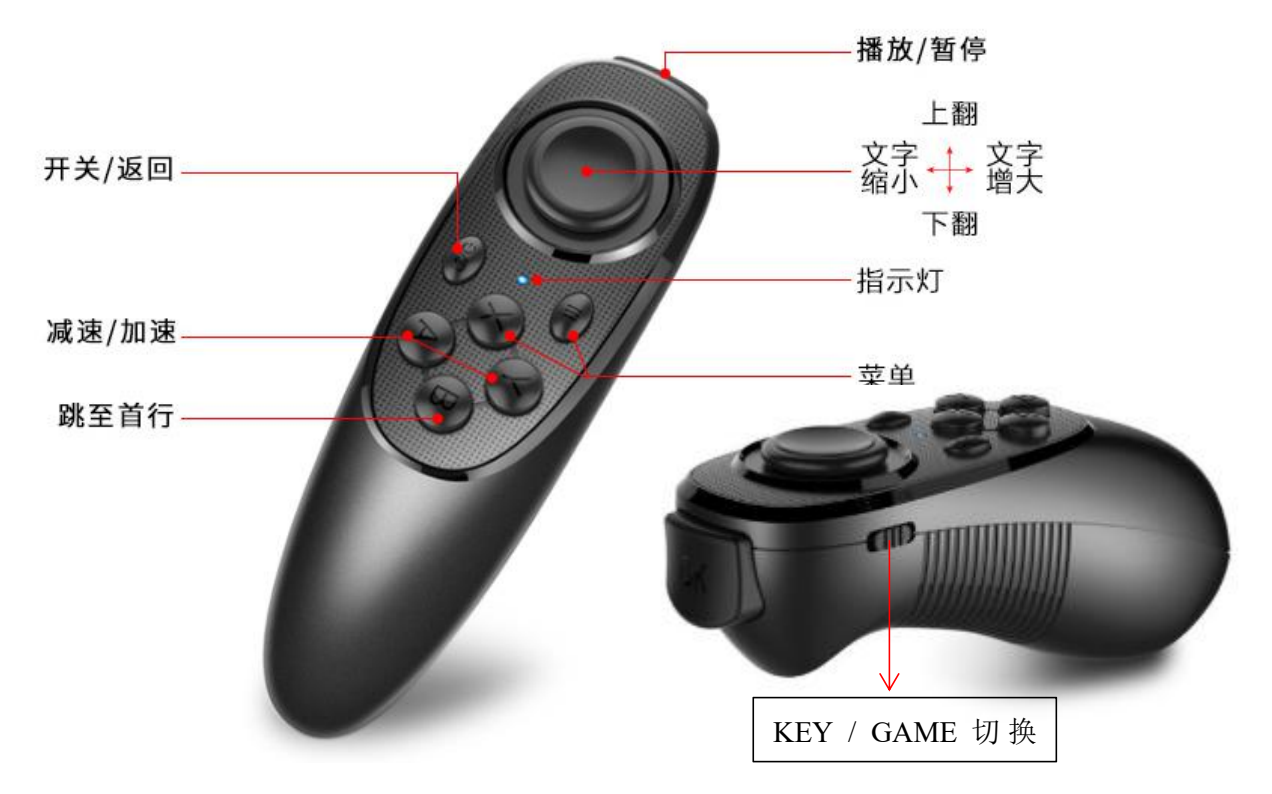

#### 5.2、**控制器连接**蓝牙

控制装上电池,长按2秒开关/返回键,即可开机,指示灯持续呈现红色快速 闪烁,这时可以用已经安装过提词器软件的手机/平板,开启蓝牙,搜索可匹 配的蓝牙设备,请参考下表,根据手机或者平板的操作系统,选择蓝牙名称进 行连接配对。

| TYST-Android | 安卓系统手机/平板 选择此名称连接蓝牙 |
|--------------|---------------------|
| TYST-IOS     | 苹果系统手机/平板 选择此名称连接蓝牙 |

匹配成功后, 蓝牙控制器指示灯呈现红色慢闪状态。

#### 5.3、控制器**操作说明**

| 名称            | 功能                                                                      |
|---------------|-------------------------------------------------------------------------|
| 开关 <b>/返回</b> | 单击:退出当前显示模式                                                             |
|               | 长按:关闭控制,再次长按开启控制器                                                       |
| 指示灯           | 未开控制器时,熄灭,                                                              |
|               | 开启控制器但未连接时持续快速闪烁,                                                       |
|               | 开启控制器间隔性慢闪。                                                             |
| KEY/GAME      | 蓝 牙 模 式 切 换 键 , <b>安 卓 端</b> 拨 到 GAME 处 , <b>苹 果 端</b> 拨 到 KFY/GMAF 均可。 |
|               |                                                                         |
| 播放/暂停         | 字幕滚动时,可以对字幕实现暂停/播放控制。                                                   |
|               | 打开菜单时,可以对语言、视线、镜像和返回实现操作。                                               |
| 摇杆            | 上拨: 文字向下滚动, 文字滚动或者停止均可操作。                                               |
| (上下左右)        | 下拨: 文字向上滚动, 文字滚动或者停止均可操作。                                               |
| \/            | 左拨: 文字缩小, 文字滚动或者停止均可操作。                                                 |
|               | 右拨: 文字放大, 文字滚动或者停止均可操作。                                                 |
|               | 打开菜单时,摇杆上下拨动实现共选择,左右拨动对功能进行修<br>改调整。                                    |
| 菜单            | 在软件界面或者播音界面,按下此键可打开软件菜单设置。                                              |
| 减速/加速         | 单次按下 A 键实现滚动速度减速,单次按下 Y 键实现滚动速度<br>加速。长按无效。                             |
| 调至首行          | 在字幕播放界面,按下此按键( <b>B</b> 键),调回首行。                                        |

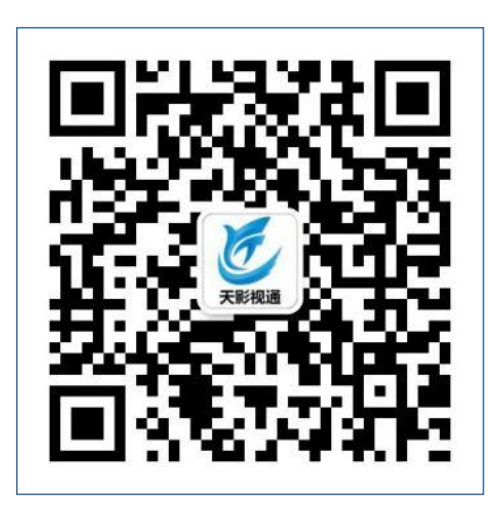

### 北京天影视通科技有限公司

Beijing Tianyin Television Technology Co., Ltd. 地址:北京市昌平区沙河镇新元科技园 D 座 B 门 2 层 204-205 网址:www.bjtyst.net 电话:400-966-3350

投诉: 18612077595